Services

Version de software : 01.00.xx

# Manuel de mise en service **RIA14**

Afficheur de terrain

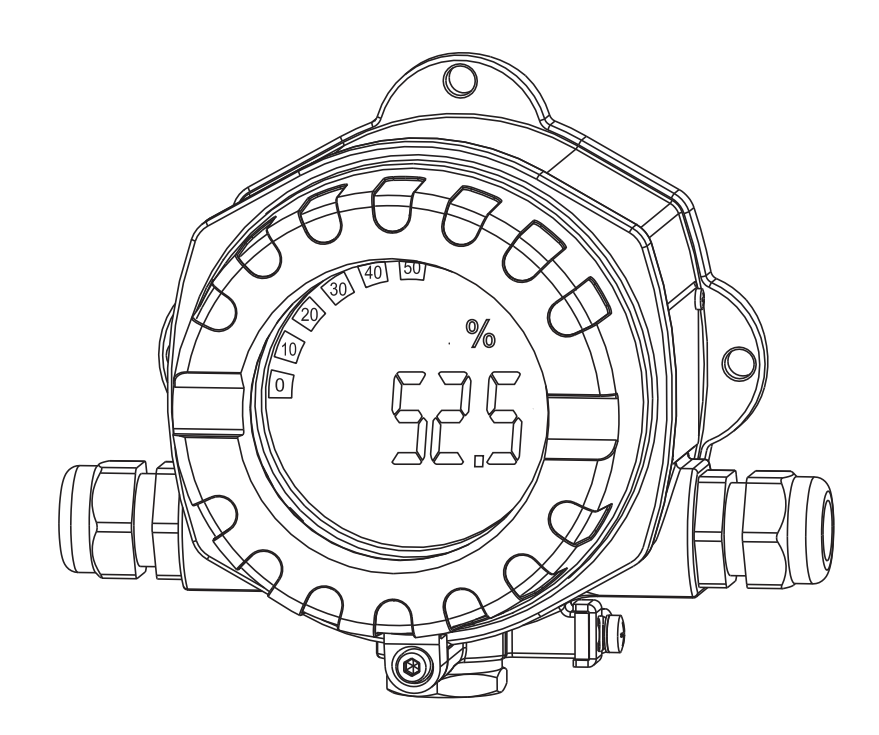

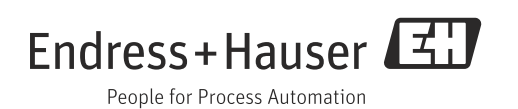

## Aperçu

Pour une mise en service rapide et simple :

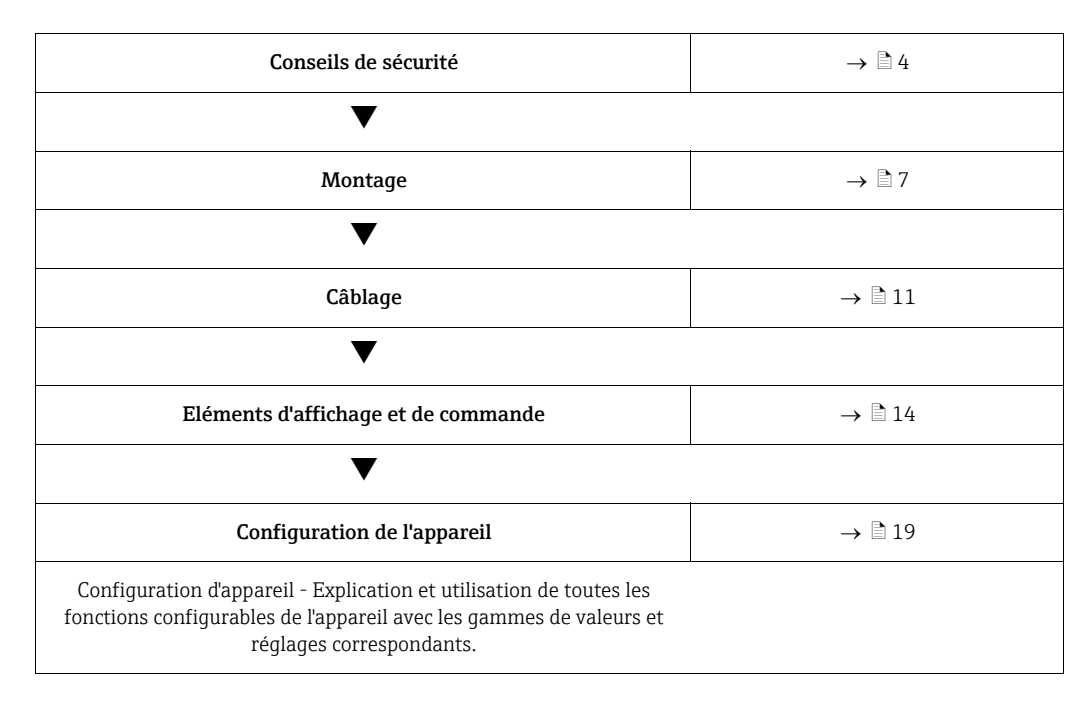

## Sommaire

| 1                               | Conseils de sécurité 4                                                                                                    |  |  |
|---------------------------------|----------------------------------------------------------------------------------------------------|--|--|
| 1.1<br>1.2<br>1.3<br>1.4<br>1.5 | Utilisation conforme4Montage, mise en service, exploitation4Sécurité de fonctionnement4Retour de matériel4Symboles de sécurité5                                                                               |  |  |
| 2                               | Identification6                                                                                                    |  |  |
| 2.1<br>2.2<br>2.3               | Désignation de l'appareil                                                                                                    |  |  |
| 3                               | Principe de fonctionnement et                                                                                                    |  |  |
|                                 | construction du système7                                                                                                    |  |  |
| 4                               | Montage                                                                                                    |  |  |
| 4.1<br>4.2<br>4.3<br>4.4        | Réception, transport, stockage7Conditions de montage7Instructions de montage8Contrôle du montage10                                                                                                    |  |  |
| 5                               | Câblage11                                                                                                    |  |  |
| 5.1<br>5.2<br>5.3<br>5.4        | Câblage rapide11Raccordement électrique12Indice de protection12Contrôle du raccordement13                                                                                                    |  |  |
| 6                               | Configuration de l'afficheur de terrain14                                                                                                    |  |  |
| 6.1<br>6.2<br>6.3<br>6.4        | Eléments d'affichage et de configuration14Configuration via les touches de configuration .15Matrice de programmation17Configuration via interface et logiciel de<br>configuration PC FieldCare Device Setup18 |  |  |
| 7                               | Configuration de l'appareil19                                                                                                    |  |  |
| 7.1<br>7.2<br>7.3<br>7.4<br>7.5 | Traitement des données (INPUT)       19         Affichage (DISPL)       20         Seuils (LIMIT)       21         Autres réglages (PARAM)       22         Niveau service (SERV)       23                    |  |  |
| 8                               | Mise en service                                                                                                    |  |  |
| 8.1                             | Contrôle du montage et du fonctionnement 24                                                                                                    |  |  |

| 9                                    | Maintenance 24                                                                                             |
|--------------------------------------|----------------------------------------------------------------------------------------------------|
| 10                                   | Accessoires24                                                                                              |
| 11                                   | Suppression des défauts 25                                                                                 |
| 11.1<br>11.2<br>11.3<br>11.4<br>11.5 | Recherche des défauts25Messages d'erreurs process25Pièces de rechange25Retour de matériel26Mise au rebut26 |
| 12                                   | Caractéristiques techniques 27                                                                             |
| Inde                                 | x                                                                                                    |

## 1 Conseils de sécurité

## 1.1 Utilisation conforme

- L'appareil est un afficheur de terrain configurable avec une entrée capteur.
- L'appareil est prévu pour un montage sur le terrain.
- Le fabricant ne peut être tenu pour responsable en cas de dommages résultant d'une utilisation non conforme.
- Un fonctionnement sans danger ne peut être garanti que si les instructions du présent manuel sont respectées.
- L'appareil ne doit être utilisé que dans la gamme de température autorisée.

## 1.2 Montage, mise en service, exploitation

Les consignes suivantes doivent être respectées :

- Le montage, le câblage, la mise en service et la maintenance de l'appareil ne peuvent être effectués que par un personnel spécialisé dûment formé et habilité par l'exploitant. Ce personnel doit avoir lu le présent manuel de mise en service et en respecter les instructions.
- L'appareil ne doit être utilisé que par un personnel formé et habilité par l'exploitant. Les instructions du présent manuel de mise en service doivent être scrupuleusement respectées.
- L'installateur doit s'assurer que le système de mesure a été correctement raccordé conformément aux schémas électriques.
- En règle générale, les directives locales en vigueur en matière d'ouverture et de réparation des appareils électriques s'appliquent.

## 1.3 Sécurité de fonctionnement

Le système de mesure satisfait aux exigences de sécurité selon EN 61010, aux exigences CEM selon EN 61326 ainsi qu'à la recommandation NAMUR NE 21.

## Zone explosible

Les systèmes de mesure utilisés en zone explosible sont livrés avec une documentation Ex séparée qui fait partie intégrante du présent manuel de mise en service. Les consignes de montage et les charges de connexion spécifiées dans cette documentation supplémentaire doivent impérativement être respectées !

## 1.4 Retour de matériel

En cas de réutilisation ultérieure ou de réparation, il convient d'emballer l'appareil pour le protéger ; l'emballage d'origine offre une protection optimale. Les réparations ne doivent être effectuées que par le service après-vente de votre fournisseur ou par un personnel spécialisé. En cas de retour pour réparation, veuillez joindre une note décrivant le défaut constaté et l'application.

En cas de dommages dus au transport, veuillez en informer le transporteur et votre fournisseur.

## 1.5 Symboles de sécurité

Les conseils de sécurité figurant dans le présent manuel sont mis en évidence à l'aide des symboles suivants :

| Symbole       | Signification                                                                                                    |
|---------------|----------------------------------------------------------------------------------------------------|
| AVERTISSEMENT | <b>AVERTISSEMENT !</b><br>Ce symbole vous signale une situation dangereuse, qui, si elle n'est pas évitée, pourra avoir pour conséquence la mort ou des blessures graves.                                                    |
|               | <b>ATTENTION !</b><br>Ce symbole vous signale une situation dangereuse, qui, si elle n'est pas évitée, pourra avoir pour conséquence des blessures de gravité moyenne à légère.                                              |
| REMARQUE      | <b>REMARQUE</b><br>Cette information attire l'attention sur des situations qui pourraient<br>occasionner des dégâts matériels.                                                                                               |
|               | ESD - Décharge électrostatique<br>Protégez les bornes contre la décharge électrostatique. En cas de non-respect,<br>cela peut avoir pour conséquence la destruction ou le dysfonctionnement des<br>composants électroniques. |
|               |                                                                                                    |
| <b>i</b>      | Informations complémentaires, conseil                                                                                                    |
| A0011193      |                                                                                                    |

## 2 Identification

## 2.1 Désignation de l'appareil

## 2.1.1 Plaque signalétique

## Le bon appareil ?

Comparez la référence sur la plaque signalétique de l'appareil à celle indiquée sur le bon de livraison.

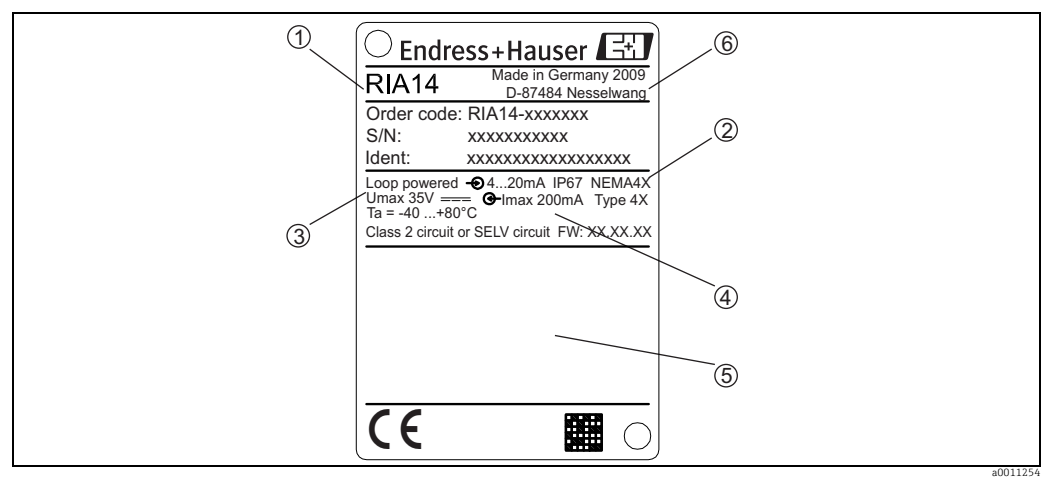

Fig. 1: Plaque signalétique de l'afficheur de terrain (exemple)

Désignation, référence, numéro de série et n° d'identification de l'appareil

Indice de protection
 Alimentation électrique et signal de sortie

4 Température ambiante

4 Température an5 Agréments

6 Adresse du fabricant et année de fabrication

## 2.2 Contenu de la livraison

La livraison de l'afficheur de terrain comprend :

- Afficheur de terrain
- Instructions condensées en format papier
- Manuel de mise en service sur CD-ROM
- Conseils de sécurité ATEX pour l'utilisation d'un appareil autorisé en zone explosible, en option
- Accessoires (par ex. support pour montage sur tube), voir chapitre "Accessoires" dans le présent manuel

## 2.3 Certificats et agréments

## Marquage CE, déclaration de conformité

L'afficheur de terrain a été construit et contrôlé dans les règles de l'art. Il a quitté nos établissements dans un état technique parfait.

Il a été construit selon EN 61 010 - "Directives de sécurité pour appareils électriques de mesure, de commande, de régulation et de laboratoire".

L'appareil décrit dans la présente notice répond ainsi aux exigences légales des directives CE. Le fabricant confirme que l'appareil a passé les tests avec succès en apposant le marquage CE.

## 3 Principe de fonctionnement et construction du système

L'afficheur de terrain est intégré directement dans la boucle de courant 4 - 20 mA. L'énergie requise provient de la boucle de mesure. L'appareil reçoit une valeur mesurée analogique et l'affiche sur un afficheur LCD distinctement lisible. De plus, un bargraph représente la valeur mesurée sous forme graphique. L'affichage rétroéclairé permet une meilleure lisibilité dans des environnements sombres.

## 4 Montage

## 4.1 Réception, transport, stockage

Les températures ambiantes et de stockage sont à respecter. Des spécifications précises se trouvent au chapitre "Caractéristiques techniques".

## 4.1.1 Réception des marchandises

A la réception de la marchandise, contrôlez les points suivants :

- L'emballage ou le contenu sont-ils endommagés ?
- La livraison est-elle complète ? Comparez la livraison avec les indications sur votre bon de commande. Voir aussi chapitre 2.2 "Contenu de la livraison".

## 4.1.2 Transport et stockage

Les consignes suivantes doivent être respectées :

- Emballez correctement l'appareil pour le transport et le stockage. L'emballage d'origine offre une protection optimale.
- Gamme de température de stockage admissible : -40 à +80 °C (-40 à +176 °F) ; le stockage aux températures limites est possible sur une courte durée (au maximum 48 heures).

## 4.2 Conditions de montage

L'afficheur est conçu pour une utilisation sur le terrain.

L'emplacement de montage est déterminé par la lisibilité de l'affichage.

Gamme de température de service :

-40...+80 °C (-40...+176 °F)

-20...+80 °C (-4...+176 °F) en utilisant la sortie collecteur ouvert

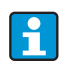

Lors de l'utilisation de l'afficheur dans la partie supérieure de la gamme de température, sa durée de vie est réduite.

Pour des températures < -20 °C (-4 °F), l'affichage peut réagir lentement.

Pour des températures < -30 °C (-22 °F), la lisibilité de l'affichage n'est plus garantie.

## 4.2.1 Dimensions

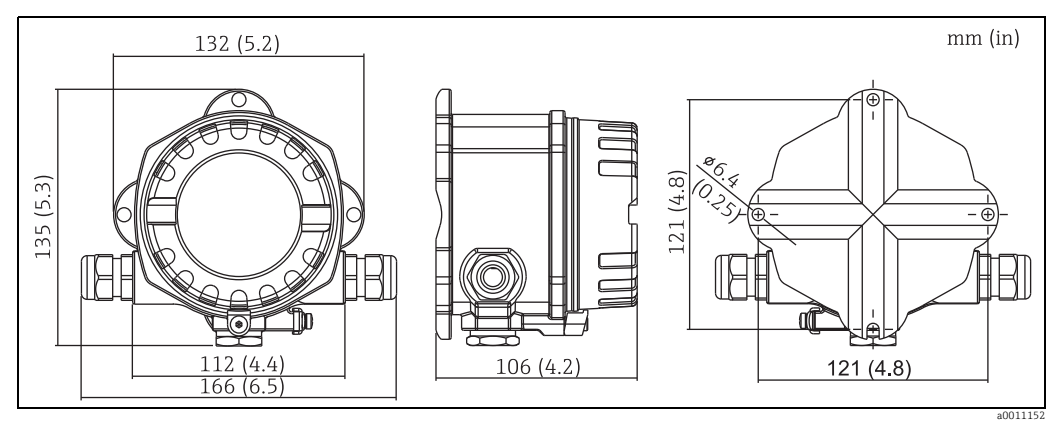

Fig. 2: Dimensions de l'afficheur de terrain ; dimensions en mm (dimensions en pouces entre parenthèses)

## 4.2.2 Emplacement de montage

Vous trouverez des informations concernant les conditions requises à l'emplacement de montage pour pouvoir monter correctement l'appareil, par ex. la température ambiante, le mode de protection, la classe climatique etc., au chapitre 12 "Caractéristiques techniques".

## 4.3 Instructions de montage

L'appareil peut être monté directement sur une paroi. Pour le montage sur tube, il existe un support de montage ( $\rightarrow$   $\square$  5). L'afficheur peut être monté dans 4 positions différentes ( $\rightarrow$   $\square$  3).

## 4.3.1 Rotation de l'afficheur

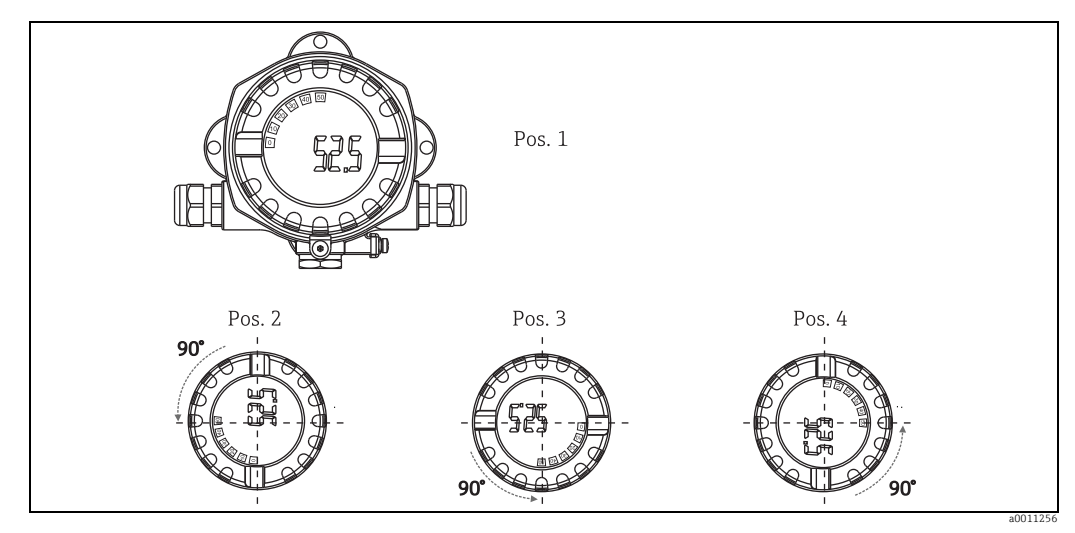

#### Fig. 3: Afficheur de terrain, 4 positions d'affichage, embrochable par pas de 90°

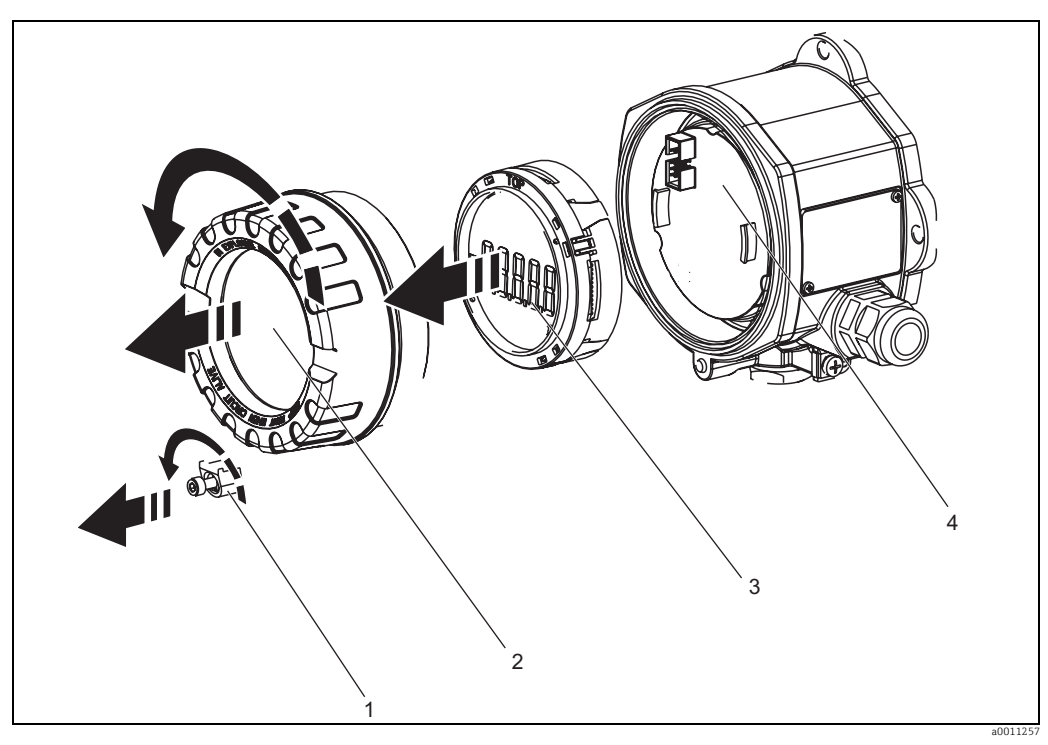

Fig. 4: Rotation de l'afficheur

L'afficheur peut être tourné par pas de 90°. Retirez d'abord l'attache du couvercle (1) et le couvercle de boîtier (2). Puis retirez l'afficheur (3) de l'électronique (4). Pour la configuration, le câble nappe entre l'afficheur et l'électronique doit être raccordé. Tournez l'afficheur dans la position souhaitée puis fixez-le à l'électronique.

## 4.3.2 Montage mural direct

Pour monter l'appareil directement sur une paroi, procédez de la façon suivante :

- Percez 2 trous
- Fixez l'appareil à la paroi au moyen de 2 vis (Ø5 mm (0,2 in)).

## 4.3.3 Montage sur tube

Le support de montage est adapté aux tubes de diamètre entre 38...84 mm (1,5...3,3 in). Pour monter l'appareil sur un tube, procédez de la façon suivante :

- Fixez le support de montage au tube
- Pour des tubes de diamètre 38...56 mm (1,5...2,2 in), il faut utiliser la plaque de montage supplémentaire.
- Fixez l'appareil au support de montage à l'aide des deux écrous fournis. Pour des tubes de diamètre 56...84 mm (2,2...3,3 in), la plaque de montage n'est pas nécessaire.

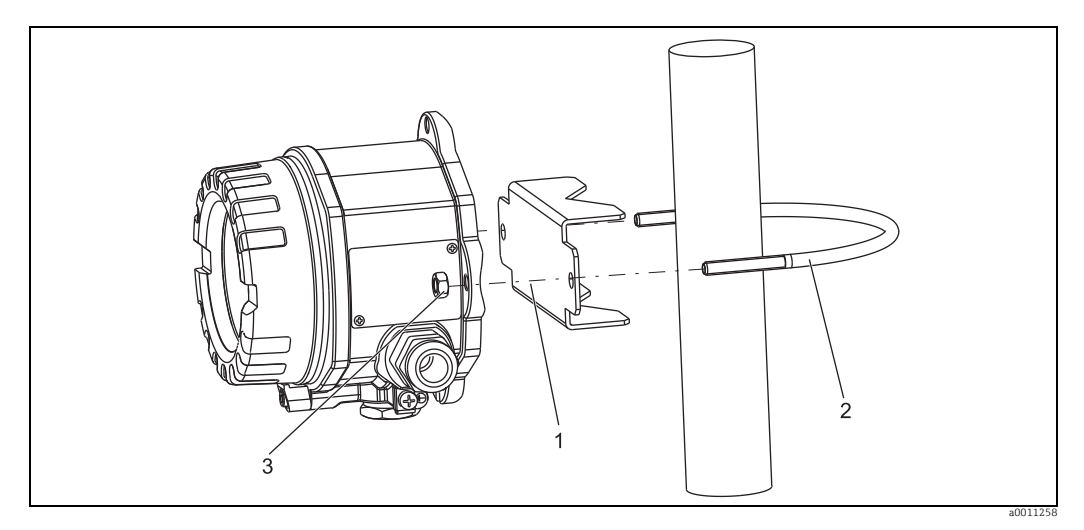

Fig. 5: Montage sur tube de l'afficheur de terrain avec support de montage pour diamètre 1,5...2,2 in

Kit de montage, comprenant :

Plaque de montage Support de montage 2 écrous M6

1: 2: 3:

#### 4.4 Contrôle du montage

Une fois le montage de l'appareil terminé, effectuez les contrôles suivants :

| Etat et spécifications de l'appareil                                                                                           | Remarques                          |
|----------------------------------------------------------------------------------------------------|------------------------------------|
| L'appareil est-il endommagé ?                                                                                                  | Contrôle visuel                    |
| Le joint est-il intact ?                                                                                                    | Contrôle visuel                    |
| L'appareil est-il correctement vissé à la paroi ou sur la plaque de montage ?                                                  | -                                  |
| Le couvercle de boîtier est-il correctement monté ?                                                                            | -                                  |
| L'appareil correspond-il aux spécifications du point de mesure, telles que la température ambiante, la gamme de mesure, etc. ? | voir "Caractéristiques techniques" |

## 5 Câblage

## **AVERTISSEMENT**

## Perte de l'agrément Ex en cas de raccordement non conforme

Lors du raccordement d'appareils certifiés Ex, tenez compte des instructions et des schémas de raccordement des documentations Ex spécifiques complémentaires au présent manuel de mise en service. Pour toute question, veuillez contacter votre agence Endress+Hauser.

En premier lieu, ouvrez le boîtier de l'afficheur de terrain :

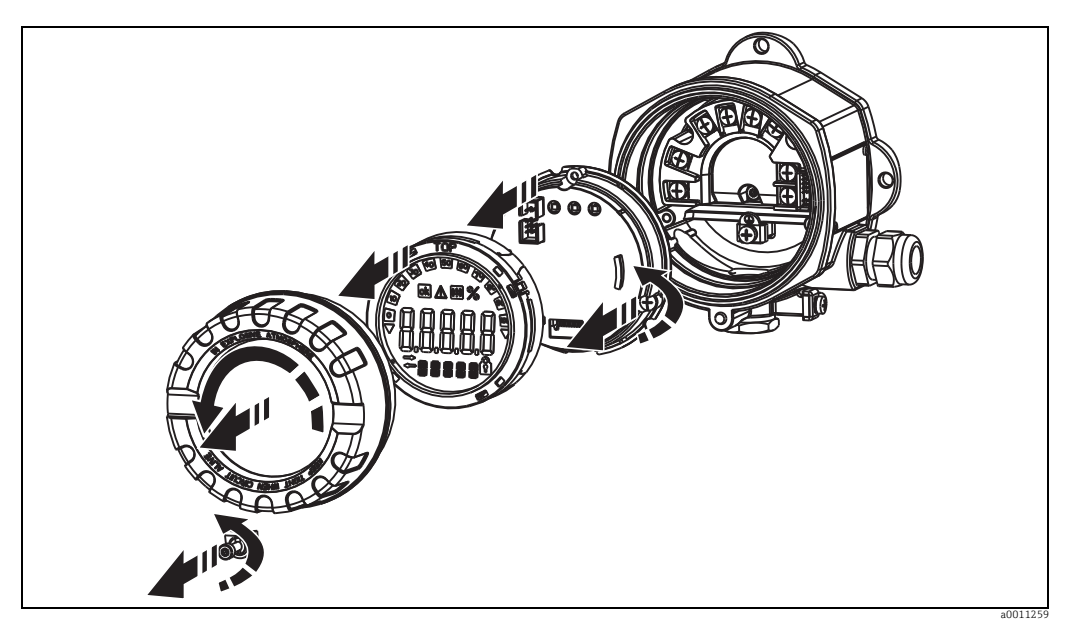

Fig. 6: Ouvrir le boîtier de l'afficheur de terrain

## 5.1 Câblage rapide

## Occupation des bornes

Le bornier se trouve sous l'afficheur et l'électronique. Tout d'abord, retirez le couvercle de boîtier, puis retirez l'afficheur de l'électronique. Retirez l'électronique. Les câbles de raccordement peuvent à présent être montés.

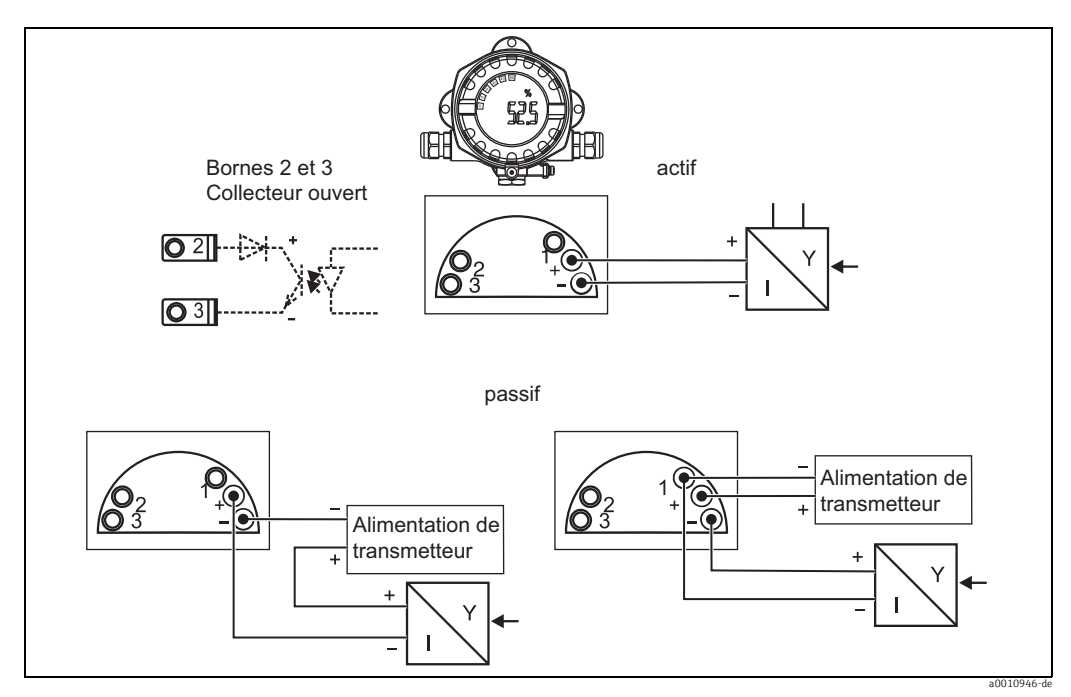

Fig. 7: Occupation des bornes

| Borne | Affectation des bornes                                   | Entrée et sortie   |
|-------|----------------------------------------------------------|--------------------|
| +     | Signal de mesure (+) 420 mA Entrée signal                |                    |
| -     | Signal de mesure (-) 420 mA                              | Entrée signal      |
| 1     | Borne de raccordement pour le reste de l'instrumentation | Borne de référence |
| 2     | Commutateur de seuil numérique (collecteur)              | Sortie commutation |
| 3     | Commutateur de seuil numérique (émetteur)                | Sortie commutation |

## 5.2 Raccordement électrique

Aussi bien l'occupation des bornes que les charges de connexion de l'afficheur de terrain correspondent à celles de la version Ex. L'appareil n'est prévu que pour fonctionner dans un circuit de mesure 4 - 20 mA. Il faut une compensation de potentiel le long des circuits (dans et en dehors de la zone explosible).

## 5.3 Indice de protection

Les appareils satisfont à toutes les exigences selon IP67. Pour que ce soit toujours le cas après le montage ou l'entretien, il faut tenir compte obligatoirement des points suivants :

- Le joint du boîtier doit être propre et intact dans la rainure de joint. Le cas échéant, le joint doit être nettoyé, séché ou remplacé.
- Les câbles utilisés pour le raccordement doivent avoir le diamètre extérieur spécifié (par ex. M20 x 1,5, diamètre de câble 8 à 12 mm).
   Les câbles doivent faire une boucle vers le bas avant l'entrée de câble (→ 🖾 8).

Cela évite que l'humidité qui se forme ne pénètre dans l'entrée de câble. Montez l'appareil de sorte que les entrées de câble ne soient pas dirigées vers le haut.

- Les entrées de câble inutilisées doivent être remplacées par un bouchon aveugle (fourni).
- La gaine de protection utilisée ne doit pas être retirée de l'entrée de câble.
- Le couvercle du boîtier et l'entrée de câble doivent être correctement serrés.

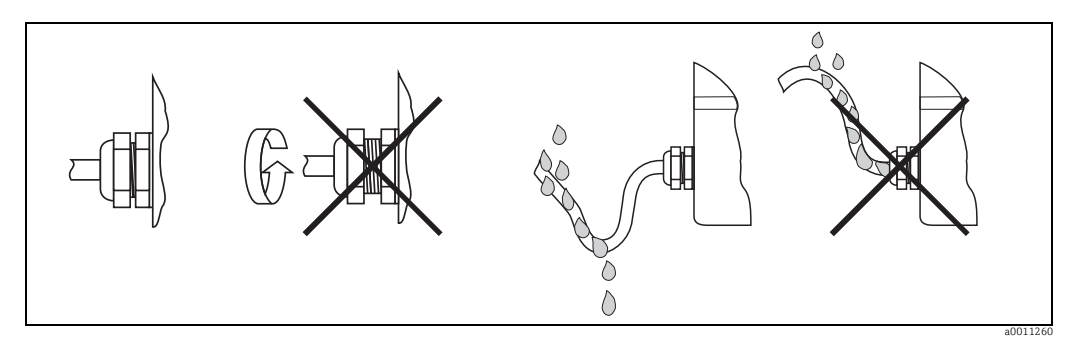

Fig. 8: Instructions de raccordement pour préserver la protection IP67

## 5.4 Contrôle du raccordement

Une fois le câblage terminé, effectuez les contrôles suivants :

| Etat et spécifications de l'appareil                                                           | Remarque        |
|------------------------------------------------------------------------------------------------|-----------------|
| L'appareil ou le câble est-il endommagé ?                                                      | Contrôle visuel |
| Raccordement électrique                                                                        | Remarque        |
| Le chemin de câble est-il totalement isolé - sans boucle ni croisement                         | -               |
| Les câbles sont-ils montés avec une décharge de traction ?                                     | -               |
| L'occupation des bornes est-elle correcte ? Comparez avec le schéma de raccordement du bornier | → Chap. 5.1     |
| Toutes les vis des bornes de raccordement sont-elles serrées ?                                 | Contrôle visuel |
| Le presse-étoupe est-il étanche ?                                                              | Contrôle visuel |
| Le couvercle de boîtier est-il correctement serré ?                                            | Contrôle visuel |

## 6 Configuration de l'afficheur de terrain

## 6.1 Eléments d'affichage et de configuration

## 6.1.1 Affichage

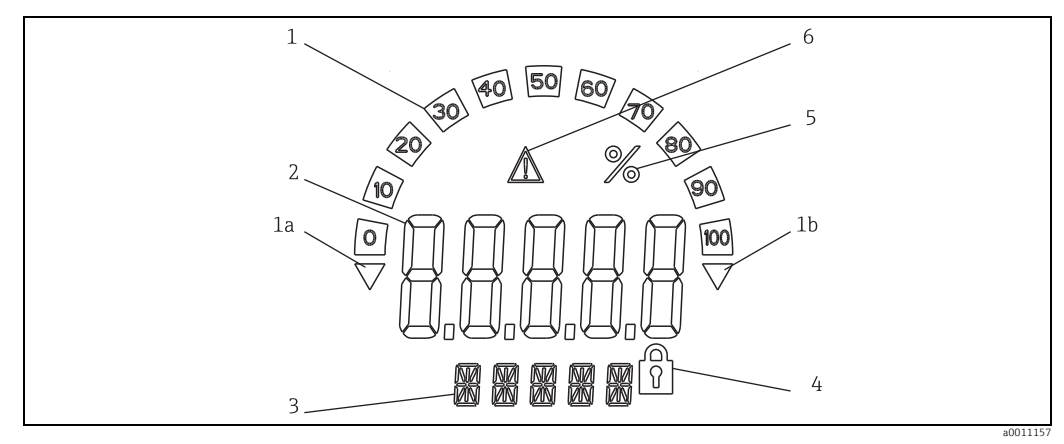

*Fig. 9: Afficheur LCD de l'afficheur de terrain (embrochable par pas de 90°)* 

## 6.1.2 Symboles affichés

| 1  | Affichage du bargraph                                                   |
|----|-------------------------------------------------------------------------|
| 1a | Indicateur du dépassement de la limite inférieure de la gamme de mesure |
| 1b | Indicateur du dépassement de la limite supérieure de la gamme de mesure |
| 2  | Affichage de la valeur mesurée<br>Hauteur des caractères 20,5 mm (0,8") |
| 3  | Affichage 14 segments pour unités et messages                           |
| 4  | Symbole "Programmation verrouillée"                                     |
| 5  | Unité "%"                                                               |
| 6  | Symbole d'avertissement "Défaut"                                        |

## 6.2 Configuration via les touches de configuration

## **A**VERTISSEMENT

Perte de la protection contre les explosions en cas de boîtier ouvert

• La configuration doit se faire hors de la zone explosible.

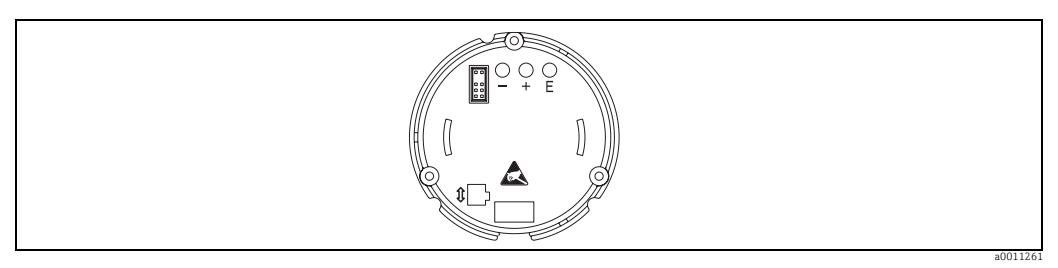

Fig. 10: Touches de configuration de l'afficheur de terrain ("-", "+", "E")

Avant de commencer la programmation, retirez le couvercle du boîtier. Puis retirez l'afficheur de l'électronique. Les touches (+, -, E) sont à présent accessibles. Pendant la configuration, l'afficheur doit être relié à l'électronique. Il peut ensuite être placé suivant la position souhaitée.

## 6.2.1 Navigation

#### Les champs de configuration sont répartis en 2 niveaux.

**Menu :** Dans le niveau Menu, différentes options peuvent être sélectionnées. Chaque option de menu est un groupement de fonctions associées.

**Fonction :** Une fonction est à considérer comme un groupement de paramètres. Les fonctions servent à la configuration et à la commande de l'appareil.

## Touches de configuration :

**Touche Enter "E" :** Appuyez et maintenez la touche E enfoncée pendant plus de 3 secondes pour accéder au menu de programmation.

- Sélection des fonctions.
- Acceptation de valeurs.
- Si la touche E est maintenue enfoncée pendant plus de 3 secondes, le système retourne directement à la position Home. Avant cela, un message vous demande si vous voulez sauvegarder les données précédemment entrées.
- Sauvegarde des données entrées.

#### Touches de sélection "+/-" :

- Sélection des menus.
- Réglage des paramètres et des valeurs numériques.
- Une fois la fonction sélectionnée, la valeur est entrée ou le réglage est modifié en appuyant sur les touches + ou -.

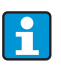

Si vous maintenez les touches enfoncées pendant une longue période, les chiffres changent plus rapidement.

Si vous appuyez sur les touches + ou - en position "Nom du programme" et "Version du programme", l'affichage défile horizontalement car ces positions (à 7 caractères) ne peuvent pas être entièrement affichées sur l'afficheur à 14 segments.

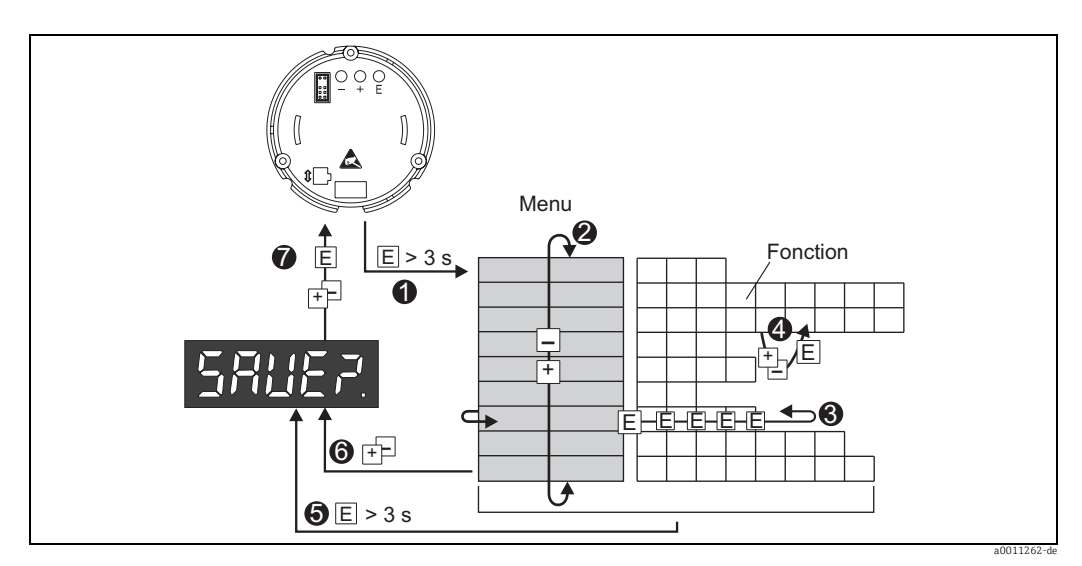

#### Programmation dans la matrice de programmation 6.2.2

Fig. 11: Programmation de l'afficheur de terrain

Accès à la matrice de programmation
Menu (sélection avec "+" ou "-")
Sélection des fonctions
Entrée des paramètres en mode édition (entrer/sélectionner les données avec "+" ou "-" et accepter avec "E".
Accès direct à la position Home.

Avant cela, un message vous demande si vous voulez sauvegarder les données précédemment entrées.
 Quitter les menus avec "+/-". Un message vous demande si vous voulez sauvegarder les données précédemment entrées.
 Message pour la sauvegarde des données (sélectionner Oui/Non avec "+" ou "-" et confirmer avec "E".

Vous trouverez la matrice de programmation au Chap. 6.3.

#### Matrice de programmation 6.3

| Menu                         | Fonction                                                               |                            | Fonction                                        |                       | Fonction                                   |                                  |
|------------------------------|------------------------------------------------------------------------|----------------------------|-------------------------------------------------|-----------------------|--------------------------------------------|----------------------------------|
|                              | Paramètres                                                             | Défaut /<br>sélection      | Paramètres                                      | Défaut /<br>sélection | Paramètres                                 | Défaut /<br>sélection            |
| Entrée<br>analogique         | <b>Courbe</b><br>CURV                                                  |                            | Amortissement signal<br>DAMP                    |                       | <b>Signe décimal val. mesurée</b><br>DI DP |                                  |
| INPUT                        | Linéaire<br>Quadratique                                                | LINAR<br>SQRT              | 0 à 99 s                                        | 0                     | 99.999<br>999.99<br>9999.9<br>99999        | 3 DEC<br>2 DEC<br>1 DEC<br>0 DEC |
|                              | <b>Mise à l'échelle val.</b><br><b>mesurée 4 mA</b><br>DI LO           |                            | Mise à l'échelle val.<br>mesurée 20 mA<br>DI HI |                       | Offset val. mesurée<br>OFFST               |                                  |
|                              | -9999 à<br>99999                                                       | 0.0                        | -9999 à<br>99999                                | 100.0                 | -9999 à<br>99999                           | 0.0                              |
| Affichage<br>DISPL           | <b>Dimension</b><br>DIM                                                |                            | Dimension**<br>DTEXT                            | 1                     |                                            |                                  |
|                              | aucune<br>%<br>au choix                                                | NO<br>%<br>TEXT            | XXXXX                                           |                       |                                            |                                  |
| <b>Seuil</b><br>LIMIT        | Mode de fonction<br>MODE                                               |                            | Seuil de commutation<br>SETP                    |                       |                                            |                                  |
|                              | off<br>Sécu. min.<br>avec alarme<br>Sécu. max.<br>avec alarme<br>ALARM | OFF<br>MIN<br>MAX<br>ALARM | -9999 à<br>99999                                | 0.0                   | _                                          |                                  |
|                              | Hystérésis<br>HYST                                                     | 1                          | <b>Temporisatio</b><br>DELY                     | n de réponse          | _                                          |                                  |
|                              | -9999 à<br>99999                                                       | 0.0                        | 0-99 s                                          | 0                     |                                            |                                  |
| Paramètres<br>d'exploitation | <b>Code utilisate</b><br>CODE                                          | eur                        | Nom program<br>PNAME                            | ıme                   | Version softw<br>FWVER                     | vare                             |
| PARAM                        | 0000 à 9999                                                            | 0000                       |                                                 |                       |                                            |                                  |
|                              | NAMUR<br>NAMUR                                                         |                            | <b>NAMUR 3,6*</b><br>N_360                      |                       | <b>NAMUR 3,80</b><br>N_380                 | *                                |
|                              | Standard<br>Entrée                                                     | dEF<br>Edit                | 0 à NAMUR<br>20,5                               | 3.60                  | NAMUR 3,6<br>à NAMUR<br>20,5               | 3.80                             |
|                              | NAMUR 20,5*<br>N2050                                                   |                            | <b>NAMUR 21,0*</b><br>N2100                     |                       | Test<br>TEST                               |                                  |
|                              | NAMUR 3,80<br>à NAMUR<br>21,0                                          | 20.50                      | NAMUR 20,5<br>à 25 mA                           | 21.00                 | off<br>Open Collect.<br>Display            | OFF<br>OUT<br>DISP               |
| Service<br>SERV              | Code service<br>SCODE                                                  |                            | Reset parame<br>PRSET                           | etres***              |                                            |                                  |
|                              |                                                                        |                            | oui<br>non                                      | Yes<br>No             |                                            |                                  |

\*) uniquement si "Edit" a été sélectionné pour NAMUR \*\*) uniquement si "TEXT" a été sélectionné pour Dimension \*\*\*) uniquement disponible pour les techniciens de maintenance

## 6.4 Configuration via interface et logiciel de configuration PC FieldCare Device Setup

## **AVERTISSEMENT**

#### Perte de la protection contre les explosions en cas de boîtier ouvert

• La configuration doit se faire hors de la zone explosible.

#### **ATTENTION**

#### Commutation indéfinie des sorties et relais pendant le paramétrage

Pendant le paramétrage avec FieldCare, l'appareil peut adopter des états non définis.

Pour la configuration de l'appareil via le logiciel FieldCare Device Setup, il convient de relier l'appareil au PC. Pour cela, il faut un adaptateur d'interface spécial, le Commubox FXA291 (voir chapitre "Accessoires").

Le connecteur à quatre broches du câble d'interface doit être embroché dans la prise correspondante dans l'appareil, et le connecteur USB doit être embroché dans un emplacement USB libre sur le PC.

## Etablissement de la connexion

Lors du raccordement de l'appareil, le DTM appareil n'est pas automatiquement chargé dans FieldCare, c'est-à-dire l'appareil doit être ajouté manuellement.

- Tout d'abord, ajoutez le DTM communication "PCP (Readwin) TXU10 / FXA291" à un projet vide.
- Dans les réglages du DTM Comm, réglez la vitesse de transmission sur 2400 baud et sélectionnez le port COM utilisé.
- A l'aide de la fonction "Ajouter appareil...", ajoutez le DTM appareil "RIA14/16 / Vx.xx.xx" au projet.
- La configuration en ligne n'est pas possible pour les RIA14/16.
- Le paramétrage de l'appareil sera ensuite réalisé à l'aide du manuel de mise en service de ce dernier. Le menu de configuration, avec tous les paramètres qui y figurent, se trouve également dans le FieldCare Device Setup.

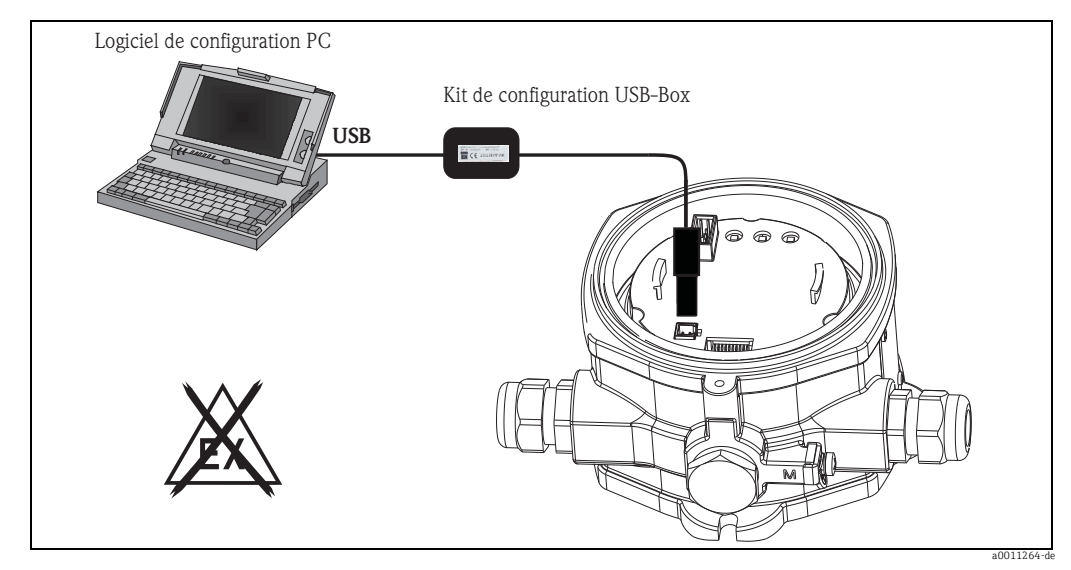

Fig. 12: Configuration de l'afficheur de terrain via l'adaptateur d'interface

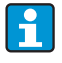

Il est possible d'écraser les paramètres avec le logiciel PC FieldCare et les DTM appareil même lorsque l'accès est protégé.

Si la protection de l'accès à l'aide d'un code doit également être étendue au logiciel, il convient d'activer cette fonctionnalité dans la configuration avancée de l'appareil.

## 7 Configuration de l'appareil

## **Description des fonctions**

Le tableau suivant liste les menus disponibles pour l'afficheur de terrain. Vous trouverez une description détaillée dans les chapitres indiqués.

| Chapitre  | Fonction               | Représentation sur l'afficheur |
|-----------|------------------------|--------------------------------|
| Chap. 7.1 | Traitement des données | INPUT                          |
| Chap. 7.2 | Affichage              | DISPL                          |
| Chap. 7.3 | Seuils                 | LIMIT                          |
| Chap. 7.4 | Autres réglages        | PARAM                          |
| Chap. 7.5 | Niveau service         | SERV                           |

## 7.1 Traitement des données (INPUT)

## 7.1.1 Gamme d'entrée

**INPUT**  $\rightarrow$  **CURVE**  $\rightarrow$  **Sélection : linéaire (LINAR) ou racine carrée (SQRT).** La gamme d'entrée est un signal 4 - 20 mA. Sélectionnez ici le type de signal d'entrée (linéaire ou quadratique).

## 7.1.2 Amortissement

## INPUT $\rightarrow$ DAMP $\rightarrow$ Sélection : 0 - 99 (0 = pas d'amortissement)

- L'amortissement de la valeur mesurée peut être réglée entre 0 et 99 s.
- Seuls des nombres entiers peuvent être entrés.
- Le réglage par défaut est 0 (pas d'amortissement).

## 7.1.3 Mise à l'échelle de la valeur mesurée

| Désignation                             | Description                                                                                                    |  |
|-----------------------------------------|----------------------------------------------------------------------------------------------------|--|
| Signe décimal valeur mesurée<br>'DI DP' | Indique le nombre de chiffres après la virgule pour l'affichage numérique de la<br>gamme de mesure.<br>- Gamme de sélection 0 - 3 chiffres après la virgule<br>- Par défaut : 1 chiffre après la virgule                                                                                                    |  |
|                                         | Si le nombre de chiffres après la virgule est augmenté, la valeur pour tous les paramètres dépendants doit être recalculée selon la formule : nouvelle valeur = ancienne valeur * 10 <sup>(DPnew - DPold)</sup> . Si la valeur de l'un des paramètres dépendants est < -19999 ou > 99999, le nombre de chiffres après la virgule ne peut pas être augmenté et le message d'erreur C561 s'affiche. |  |
| Valeur mesurée 0 % 'DI LO'              | Indique la valeur affichée pour la valeur 4 mA.<br>– Gamme de valeurs -1999999999<br>– Par défaut : 0,0                                                                                                    |  |
| Valeur mesurée 100 % 'DI HI'            | Indique la valeur affichée pour la valeur 20 mA.<br>– Gamme de valeurs -1999999999<br>– Par défaut : 100,0                                                                                                    |  |
| Valeur mesurée Offset 'OFFST'           | Sert à corriger la valeur mesurée affichée. L'offset est ajouté à la valeur mesurée.<br>– Gamme de valeurs -1999999999<br>– Par défaut : 0,0                                                                                                    |  |

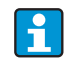

Les valeurs mesurées 0 % et 100 % ne doivent pas être identiques. La valeur mesurée 0 % peut toutefois être supérieure à la valeur mesurée 100 % (inversion).

#### 7.2 Affichage (DISPL)

#### 7.2.1 Dimension

## DIM $\rightarrow$ Sélection : NO, °C, K, °F, % ou TEXT

Vous pouvez sélectionner l'une des unités enregistrées (°C, K, °F, %). Vous pouvez également configurer n'importe quelle unité sur l'affichage 14 segments (TEXT). La fonte est composée des caractères suivants :

Les lettres A-Z, abcdhijlmnoruvwy, les chiffres 0-9 et les caractères spéciaux : - + \* / ()

#### 7.2.2 Configuration de l'unité librement réglable (DTEXT)

## DIM → DTEXT → Entrée d'une unité librement réglable

Pour paramétrer l'unité librement réglable, les positions sur l'affichage 14 segments doivent être paramétrées. Appuyez sur la touche E pour passer à la lettre suivante. Acceptez l'unité configurée avec "E".

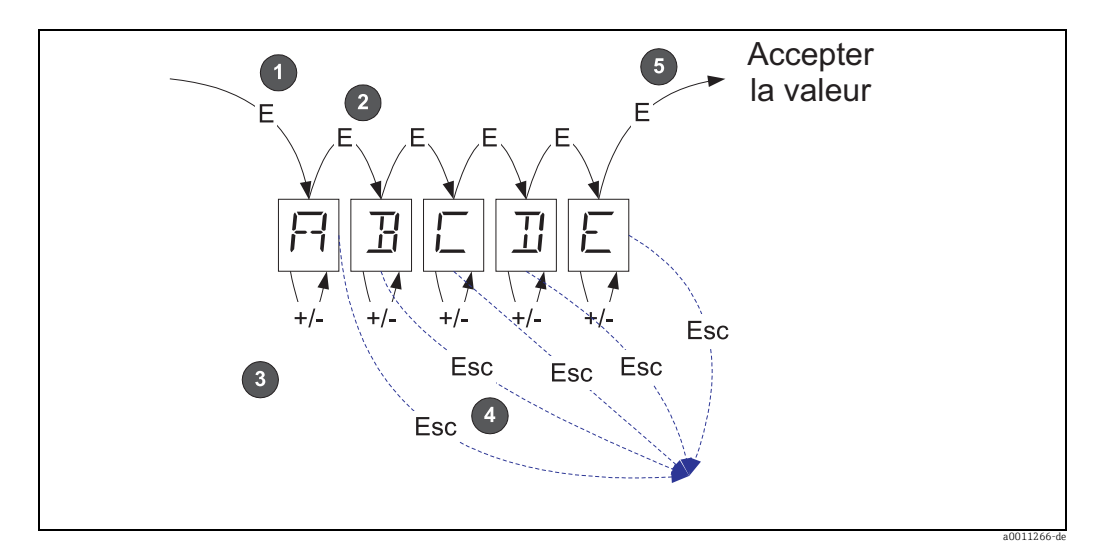

Fig. 13: Configuration de l'unité librement réglable

| N° | Description                                                                                             |
|----|----------------------------------------------------------------------------------------------------|
| 0  | Appuyez sur la touche E pour sélectionner la fonction souhaitée.                                        |
| 0  | Appuyez sur la touche E pour sélectionner la position suivante de l'affichage 14 segments 5 caractères. |
| 6  | Appuyez sur la touche + ou - pour sélectionner le caractère suivant/ précédant la position actuelle.    |
| 4  | Appuyez simultanément sur les touches +/- pour abandonner l'entrée et afficher la fonction.             |
| 6  | Lorsque vous confirmez la 5ème position avec E, l'entrée est acceptée et vous retournez à la fonction.  |

## 7.3 Seuils (LIMIT)

En cas de dépassement de seuil ou de défaut, la sortie OC est mise hors tension selon le principe du courant de repos.

En cas de dépassement du seuil MIN (seuil inférieur), "LIMIN" s'affiche sur l'afficheur 14 segments et en cas de dépassement de seuil MAX (seuil supérieur), "LIMAX" s'affiche.

## 7.3.1 Mode de fonctionnement

## LIMIT $\rightarrow$ MODE $\rightarrow$ Sélection OFF, MIN, MAX, ALARM

Sélection du mode de fonctionnement "Surveillance des seuils et des défauts" Options de sélection : MIN, MAX, ALARM ou OFF

- MIN = seuil inférieur
- MAX = seuil supérieur
- ALARM = en cas de défaut de l'appareil
- Par défaut : OFF = pas de surveillance des seuils ou des défauts

## 7.3.2 Seuil de commutation

## LIMIT → SETP → Sélection -19999...99999

Valeur mesurée à laquelle se produit un changement de l'état de commutation.

- Gamme de valeurs : -19999...99999
- Par défaut : 0

## 7.3.3 Hystérésis

## LIMIT → HYST → Sélection -19999...99999

Entrée de l'hystérésis pour le seuil de commutation avec sécurité minimum / maximum.

- Gamme de valeurs : -19999...99999
- Par défaut : O

## 7.3.4 Temporisation de la réponse

## LIMIT $\rightarrow$ DELY $\rightarrow$ Sélection 0...99 s

Réglage de la temporisation de réponse (en secondes) une fois le seuil de commutation atteint

- Gamme de valeurs : 0 99 s
- Par défaut : 0

## 7.4 Autres réglages (PARAM)

## 7.4.1 Code utilisateur - verrouillage

## $PARAM \rightarrow CODE \rightarrow Entrée d'un code utilisateur$

Pour protéger l'appareil de toute action non autorisée et involontaire, l'appareil peut être verrouillé. Les paramètres de l'appareil sont protégés par un code utilisateur à 4 caractères et ne peuvent pas être modifiés sans entrer le code.

Code utilisateur : un code utilisateur déjà attribué ne peut être modifié qu'en entrant l'ancien code pour déverrouiller l'appareil. Le nouveau code peut ensuite être réglé.

- Gamme de valeurs : 0000...9999
- Par défaut : 0

## 7.4.2 Informations du programme

| Désignation              | Description                                                                |
|--------------------------|----------------------------------------------------------------------------|
| Nom du programme "PNAME" | Affiche l'identification du logiciel chargé dans l'appareil (7 caractères) |
|                          | Remarque ! L'affichage ne peut pas être modifié                            |
| Version software "FWVER" | Affiche la version du software chargé dans l'appareil (8 caractères)       |
|                          | Remarque ! L'affichage ne peut pas être modifié                            |

Appuyez sur la touche + ou - pour faire défiler horizontalement les valeurs affichées de 7 ou 8 caractères.

## 7.4.3 Seuils d'alarme (NAMUR)

## PARAM → NAMUR

-

Les seuils d'alarme sont réglés par défaut sur les valeurs NAMUR. Ces valeurs peuvent

- être utilisées comme valeurs par défaut (DEF) ou
- être librement réglées (EDIT).

Si l'option "Edit" a été sélectionnée, les positions suivantes peuvent être modifiées.

| Désignation | Description                                                         |
|-------------|---------------------------------------------------------------------|
| NAMUR 3,6   | Gamme de valeurs : 0 mA< Namur 3,8<br>Par défaut : 3,60             |
| NAMUR 3,8   | Gamme de valeurs : Namur 3,6 < x < Namur 20,5<br>Par défaut : 3,80  |
| NAMUR 20,5  | Gamme de valeurs : Namur 3,8 < x < Namur 21,0<br>Par défaut : 20,50 |
| NAMUR 21,0  | Gamme de valeurs : Namur 20,5 < x < 25 mA<br>Par défaut : 21,00     |

Les seuils Namur sont indiqués par ordre croissant.

## 7.4.4 Test (TEST)

PARAM  $\rightarrow$  TEST  $\rightarrow$  Sélection OFF, OUT, DISP

Certaines fonctions de l'appareil peuvent être testées automatiquement. Off : OFF (par défaut) Open Collector : OUT Affichage : DISP

## 7.5 Niveau service (SERV)

Ce niveau ne peut être sélectionné qu'après entrée du code service (disponible uniquement pour les techniciens de maintenance).

## 7.5.1 Remise à zéro des réglages (PRSET)

## PRSET - effectuer la remise à zéro

Le Service a la possibilité de restaurer les réglages par défaut.

Reset : En sélectionnant Yes, les paramètres sont réglés sur les valeurs par défaut.

- Sélection : Yes ou No
- Par défaut : No

Une fois les valeurs par défaut restaurées, l'option sélectionnée repasse automatiquement sur No.

## 8 Mise en service

## 8.1 Contrôle du montage et du fonctionnement

Avant de mettre l'appareil sous tension, son couvercle doit être fermé. Les ouvertures inutilisées doivent être obturées.

Vérifiez que tous les câbles sont fermement raccordés.

L'appareil est à présent opérationnel.

Pendant l'initialisation de l'appareil, tous les segments sont affichés pendant env. 1 seconde.

## 9 Maintenance

L'appareil ne nécessite aucune maintenance particulière.

## 10 Accessoires

| Désignation         |                                                                         | Référence          |
|---------------------|-------------------------------------------------------------------------|--------------------|
| Câble interface     | Commubox FXA291 y compris FieldCare Device Setup + DTM Library<br>TXU10 | FXA291<br>TXU10-AC |
| Etrier pour montage | RK01-AI                                                                 |                    |

## 11 Suppression des défauts

Pour vous aider lors de la suppression de défauts, nous vous donnons dans la suite un aperçu des différentes causes possibles.

## 11.1 Recherche des défauts

## **AVERTISSEMENT**

Perte du mode de protection antidéflagrant en cas de boîtier ouvert

▶ Ne pas réaliser de diagnostic des défauts lorsque l'appareil est ouvert.

## 11.2 Messages d'erreurs process

Les erreurs se produisant au cours de l'autotest ou en cours de fonctionnement sont immédiatement indiquées sur l'afficheur. Les messages d'erreur pouvant être acquittés sont effacés en appuyant sur une touche. Il y a un défaut si le hardware pour écrire et lire les données (EEPROM) est défectueux ou si les données ne peuvent pas être lues correctement à partir de l'EEPROM.

| Code erreur | Description                                                                                                    |
|-------------|----------------------------------------------------------------------------------------------------|
| C561        | Dépassement affichage                                                                                                    |
| F041        | Erreur capteur (0 mA < entrée $\leq$ 2 mA). Le symbole d'avertissement "Défaut" s'affiche.                                   |
| F045        | Erreur capteur (2 mA < entrée $\leq$ 3,6 mA ou entrée $\geq$ 21 mA). Le symbole d'avertissement "Défaut" s'affiche.          |
| F101        | Dépassement du seuil inférieur de la gamme (entrée entre 3,6 mA et 3,8 mA). Le symbole d'avertissement "Défaut" s'affiche.   |
| F102        | Dépassement du seuil supérieur de la gamme (entrée entre 20,5 mA et 21,0 mA). Le symbole d'avertissement "Défaut" s'affiche. |
| F261        | Erreur EEPROM. Le symbole d'avertissement "Défaut" s'affiche.                                                                |
| F282        | Les paramètres n'ont pas pu être sauvegardés. Le symbole d'avertissement "Défaut" s'affiche.                                 |
| F283        | Paramètres défectueux. Le symbole d'avertissement "Défaut" s'affiche.                                                        |
| F431        | Valeurs d'étalonnage erronées. Le symbole d'avertissement "Défaut" s'affiche.                                                |

## 11.3 Pièces de rechange

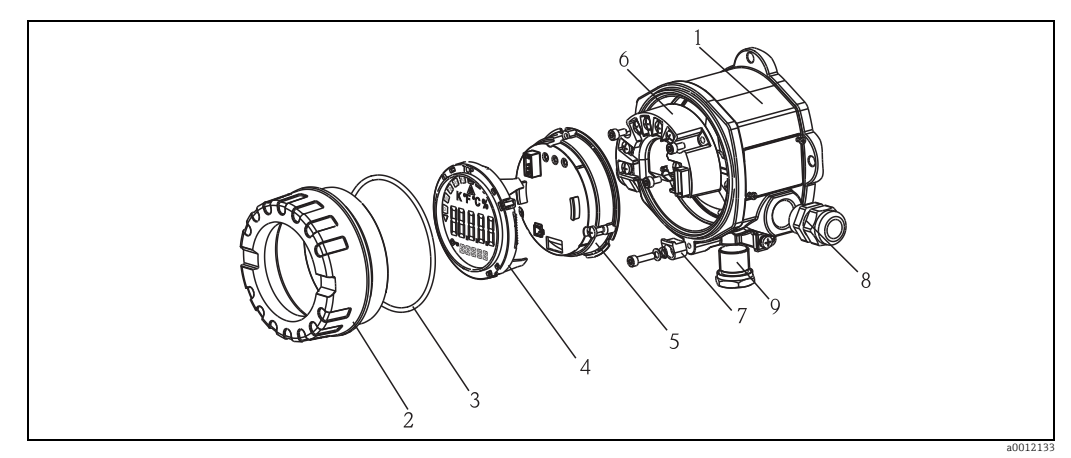

Fig. 14: Pièces de rechange de l'afficheur de terrain

| Pos. |               |     |           |               |                                        |  |
|------|---------------|-----|-----------|---------------|----------------------------------------|--|
| 1    | Boîtier RIA14 |     |           |               |                                        |  |
|      |               | Cer | rtificats |               |                                        |  |
|      |               | А   | Zon       | le noi        | n Ex + Ex nA                           |  |
|      |               | В   | Ex (      | Ex d          |                                        |  |
|      |               |     | Ma        | Matériau      |                                        |  |
|      |               |     | А         | Alu           | minium                                 |  |
|      |               |     | В         | Ino           | : 316L                                 |  |
|      |               |     |           | Presse-étoupe |                                        |  |
|      |               |     |           | 1             | 3x raccord fileté NPT1/2, sans bornier |  |
|      |               |     |           | 2             | 3x M20x1.5, sans bornier               |  |
|      |               |     |           | 3             | 3x raccord fileté G1/2, sans bornier   |  |
|      |               |     |           |               | Version                                |  |
|      |               |     |           |               | A Standard                             |  |
|      | RIA141G-      |     |           |               | A                                      |  |

| Pos. | Référence  | Désignation                                                                                         |
|------|------------|----------------------------------------------------------------------------------------------------|
| 2    | TMT142X-HC | Couvercle de boîtier cpl. afficheur, 316L, Ex d, FM XP, CSA XP, avec joint                          |
|      | TMT142X-HD | Couvercle de boîtier cpl. afficheur, 316L avec joint                                                |
|      | RIA141X-HK | Couvercle de boîtier cpl. afficheur alu Ex d + joint                                                |
| 3    | 51004555   | Joint torique 88x3 NBR70 revêtu PTFE                                                                |
| 4    | RIA14X-DA  | Afficheur + support + sécurité antirotation                                                         |
|      | RIA141X-DC | Support d'afficheur + sécurité antirotation                                                         |
|      | 51004454   | Support d'afficheur boîtier de terrain                                                              |
| 5    | RIA141X-EA | Electronique                                                                                        |
| 6    | RIA141X-KA | Bornier                                                                                             |
| 7    | 51004948   | Attache du couvercle, kit pièces de rechange boîtier de terrain ; vis, rondelle, rondelle élastique |
| 8    | 51004949   | Presse-étoupe M20x1,5                                                                               |
| 9    | 51006888   | Bouchon aveugle NPT1/2"V4A                                                                          |
|      | 51004490   | Bouchon aveugle NPT1/2" alu                                                                         |
|      | 51004916   | Bouchon aveugle G1/2" EEx-d/XP                                                                      |
|      | 51004489   | Bouchon aveugle M20x1,5 EEx-d/XP                                                                    |

## 11.4 Retour de matériel

En cas de réutilisation ultérieure ou de réparation, il convient d'emballer l'appareil pour le protéger ; l'emballage d'origine offre une protection optimale. Les réparations ne doivent être effectuées que par le service après-vente de votre fournisseur ou par un personnel spécialisé. En cas de retour pour réparation, veuillez joindre une note décrivant le défaut constaté.

## 11.5 Mise au rebut

L'appareil comporte des composants électroniques et doit de ce fait, lors d'une mise au rebut, faire l'objet d'un traitement spécial. Tenir notamment compte des directives locales relatives à la mise au rebut en vigueur.

## 12 Caractéristiques techniques

## 12.0.1 Entrée

#### Grandeur de mesure

Courant

#### Gamme de mesure

4...20 mA (protection contre les inversions de polarité)

#### Signal d'entrée

- Chute de tension < 4 V à 3 22 mA</p>
- Chute de tension max. < 6 V pour courant de court-circuit max. 200 mA

## 12.0.2 Sortie

#### Signal de sortie

Commutateur de seuil numérique collecteur ouvert, passif :  $I_{max} = 200 \text{ mA}$  $U_{max} = 35 \text{ V}$  $U_{low/max} = < 2 \text{ V pour 200 mA}$ Temps de réaction max. au seuil = 250 ms Gamme de température : -20...+80 °C (-4...+176 °F)

#### Signal de défaut

- Pas de valeur mesurée visible sur l'afficheur LCD, pas de rétroéclairage.
- Collecteur ouvert inactif.

#### Mode de transmission

L'afficheur laisse passer le protocole de transmission HART<sup>®</sup>.

## 12.0.3 Alimentation électrique

## **Tension d'alimentation**

L'alimentation se fait par boucle de courant 4...20 mA.

#### Entrée de câble

Les entrées de câbles suivantes sont disponibles :

- Raccord fileté NPT1/2
- Raccord fileté M20
- Raccord fileté G1/2
- 2x presse-étoupe NPT1/2 + 1x bouchon aveugle
- 2x presse-étoupe M20 + 1x bouchon aveugle

## 12.0.4 Précision de mesure

#### Conditions de référence

T= 25 °C (77 °F)

#### Ecart de mesure

< 0,1% de la gamme d'affichage mise à l'échelle

#### Influence de la température ambiante

Influence sur la précision en cas de modification de la température ambiante de 1 K (1,8 °F) : 0,01%

## 12.0.5 Conditions de montage

#### Conseils de montage

**Emplacement de montage** Montage mural ou sur tube (voir Accessoires) **Position de montage** Pas de restriction, l'emplacement de montage est déterminé par la lisibilité de l'affichage.

## 12.0.6 Conditions environnantes

#### Limites de température ambiante

-40...+80 °C (-40...+176 °F) -20...+80 °C (-4...+176 °F) en utilisant la sortie collecteur ouvert

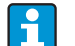

Pour des températures < -20 °C (-4 °F), l'affichage peut réagir lentement. Pour des températures < -30 °C (-22 °F), la lisibilité de l'affichage n'est plus garantie.

#### Température de stockage

-40...+80 °C (-40...176°F)

#### Sécurité électrique

Selon CEI 61010-1, UL61010-1, CSA C22.2 No. 1010.1-92

## Classe climatique

Selon IEC 60654-1, classe C

#### Indice de protection

IP 67, NEMA 4X (pas évalué UL)

#### Résistance aux chocs et aux vibrations

3g / 2...150 Hz selon IEC 60068-2-6

#### Condensation

Admissible

#### Catégorie de montage

1 selon CEI 61010

## Degré de contamination

2 selon CEI 61010

#### Compatibilité électromagnétique (CEM)

EN 61326 (IEC 1326): Compatibilité électromagnétique (CEM)
NAMUR (NE21) :

Groupement de normes pour la technique de mesure et de régulation dans l'industrie chimique

## 12.0.7 Construction mécanique

#### Forme, dimensions

Boîtier en fonte d'aluminium pour applications générales ou, en option, boîtier en inox

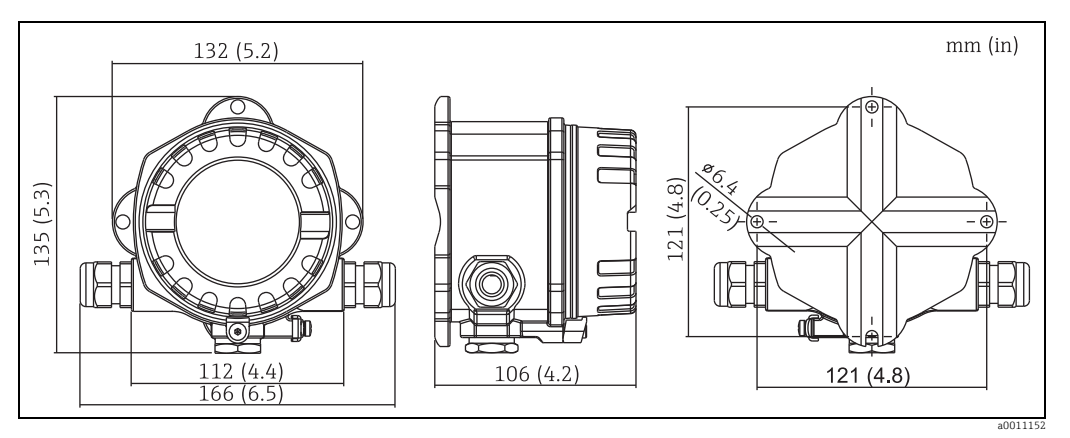

*Fig. 15: Indications en mm (indications en pouces entre parenthèses)* 

- Boîtier en aluminium pour applications générales ou, en option, boîtier en inox
- Compartiment de l'électronique et de raccordement dans le boîtier à une chambre
- Afficheur embrochable, orientable par pas de 90°

#### Poids

- env. 1,6 kg/3,5 lb (boîtier aluminium)
- env. 4,2 kg/9,3 lb (boîtier inox)

#### Matériaux

| Boîtier                                                                 | Plaque signalétique           |
|-------------------------------------------------------------------------|-------------------------------|
| Fonte d'aluminium AlSi10Mg avec revêtement pulvérisé sur base polyester | Aluminium AlMgl, anodisé noir |
| Acier inox 1.4435 (AISI 316L), en option                                | 1.4401 (AISI 316)             |

## Bornes de raccordement

Câbles jusqu'à max. 2,5 mm<sup>2</sup> (14 AWG) plus extrémité confectionnée

## 12.0.8 Interface utilisateur

## Eléments d'affichage

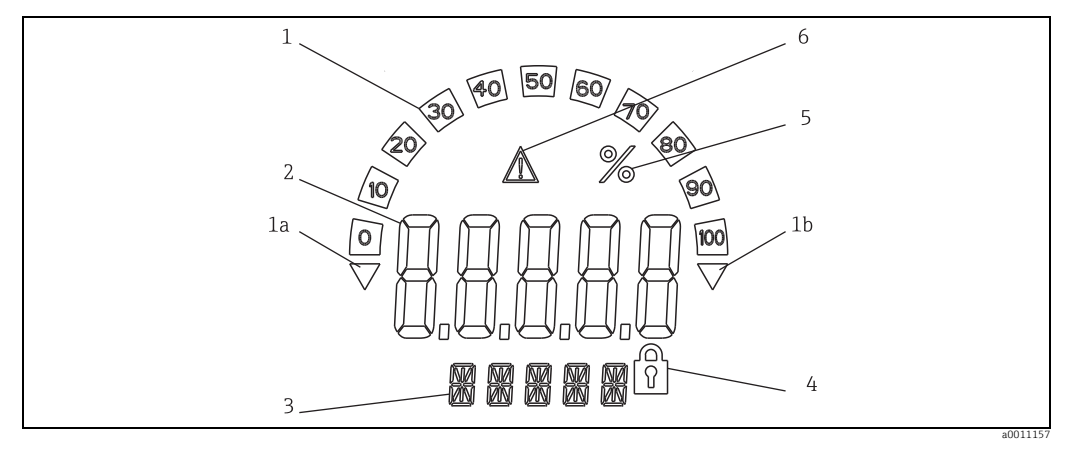

Fig. 16: Affichage LCD de l'afficheur de terrain (éclairé, embrochable par pas de 90°)

Pos. 1 :Affichage du bargraph par pas de 10% avec indicateurs de dépassement des seuils inférieur (Pos. 1a) et supérieur (Pos. 1b) de la gamme de mesure

Pos. 2 : Affichage de la valeur mesurée, hauteur des caractères 20,5 mm (0,8")

Pos. 3 : Affichage 14 segments pour les unités et les messages

Pos. 4 : Symbole "Programmation verrouillée"

Pos. 5 : Unité "%"

Pos. 6 : Symbole d'avertissement "Défaut"

- Gamme d'affichage
  - -19999...+99999
- Offset
- -19999...+99999
- Signalisation
   Dépassement de gamme par excès/défaut
- Dépassement de seuil Dépassement par excès/défaut des seuils

#### Eléments de commande

Commande par 3 touches (-/+/E) intégrées à l'appareil, accès avec boîtier ouvert

#### Commande à distance

#### Paramétrage

L'appareil peut être paramétré avec le logiciel PC FieldCare. FieldCare Device Setup est fourni avec le câble d'interface Commubox FXA291 ou TXU10-AC (voir 'Accessoires') ou peut être téléchargé gratuitement sous www.endress.com.

#### Interface

Interface de configuration à l'appareil ; raccordement au PC via le câble d'interface (voir "Accessoires")

#### Paramètres d'appareil configurables (sélection)

Grandeur de mesure, gammes de mesure (linéaire/extraction de racine carrée), verrouillage de la configuration par code utilisateur, mode défaut, filtre numérique (amortissement), offset, seuil (min/max/alarme), seuil alarme librement réglable

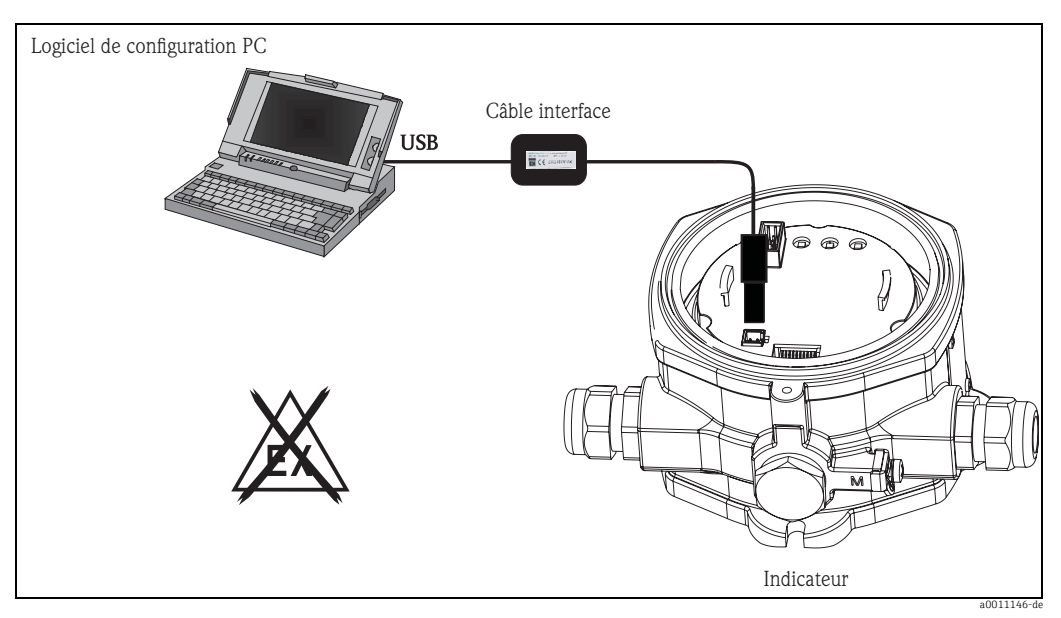

Fig. 17: Paramétrage via le logiciel de configuration PC

## 12.0.9 Certificats et agréments

#### Marquage CE

L'appareil de mesure satisfait aux exigences légales des directives CE. Endress+Hauser confirme que l'appareil a passé les tests avec succès en apposant le marquage CE.

## Agrément Ex

Votre agence Endress+Hauser vous renseignera sur les versions Ex actuellement disponibles (ATEX, FM, CSA, etc.). Toutes les données relatives à la protection antidéflagrante se trouvent dans des documentations Ex séparées, disponibles sur demande.

#### Normes et directives externes

- IEC 60529 : Protection par le boîtier (code IP)
- IEC 61010-1 : Directives de sécurité pour les appareils électriques de mesure, de commande, de régulation et de laboratoire
- Série IEC 61326 : Compatibilité électromagnétique (exigences CEM)
- NAMUR : Groupement d'intérêt économique pour les techniques d'automatisation dans l'industrie de process (www.namur.de)
- NEMA : Association de normalisation pour l'industrie électronique d'Amérique du Nord.

#### Sécurité des appareils UL

Sécurité des appareils selon UL 3111-1

## CSA GP

CSA General Purpose

## 12.0.10 Documentation complémentaire

## Documentation

- Programme de vente : Composants système : FA016K
- Documentations Ex complémentaires : ATEX II2G EEx d : XA085R/09/a3 ATEX II1/2D : XA086R/09/a3 ATEX II3G : XA087R/09/a3 ATEX II2 (1)G Ex ia : XA088R/a3
- Information technique Afficheur de terrain RIA14 : TI00143R

## Index

| Affectation des bornes<br>Affichage<br>Rotation<br>ALARM                            | 11<br>14<br>.8<br>21             |
|-------------------------------------------------------------------------------------|----------------------------------|
| C<br>CODE                                                                           | 22<br>25<br>18                   |
| <b>D</b><br>DAMP<br>DELY<br>DI DP<br>DI HI.<br>DI LO<br>DTEXT                       | 19<br>21<br>19<br>19<br>19<br>20 |
| <b>F</b><br>FieldCare Device Setup<br>Fonctions<br>FWVER                            | 18<br>19<br>22                   |
| H<br>HYST                                                                           | 21                               |
| I Instructions de raccordement                                                      | 13                               |
| L<br>LINAR                                                                          | 19                               |
| <b>М</b><br>МАХ<br>Мерц                                                             | 21                               |
| DISPL<br>INPUT<br>LIMIT<br>PARAM<br>SERV<br>Menu DISPL<br>Unité librement réglable. | 20<br>19<br>21<br>22<br>23<br>20 |
| Unités                                                                              | 20                               |
| Amortissement                                                                       | 19<br>19<br>19                   |
| Menu LIMII<br>Hystérésis                                                            | 21<br>21<br>21<br>21             |
| Code utilisateur                                                                    | 22                               |

| Menu SERV                                                              |
|------------------------------------------------------------------------|
| Reset         23           MIN         21           Montage         21 |
| mural.9tube.9Montage mural.9Montage sur tube.9                         |
| N<br>NAMUR                                                             |
| <b>O</b><br>OFF                                                        |
| P<br>Plaque signalétique                                               |
| <b>R</b><br>Rotation de l'afficheur                                    |
| <b>S</b><br>SQRT                                                       |
| <b>T</b> TEXT                                                          |
| <b>Z</b> Zone explosible 4                                             |
|                                                                        |

www.addresses.endress.com

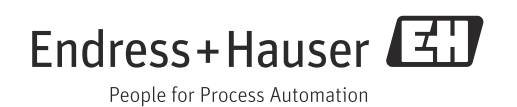